# **Parent ETA in My Bright Day**

Parents have the ability, via the My Bright Day parent app, to alert a center of their ETA (estimated time of arrival) and to alert the center when they have arrived. The following guide provides an overview of how the functionality works and what you need to do to implement this at your center.

### How it works

#### Parent App

From the Pick-Up/Drop-Off Notes section, tap on Pick-Up. Parent/Guardian has two options:

- Set ETA- choose a time between 10 and 60 minutes that parent will pick up the child. This can be adjusted if the time changes (i.e. parent is stuck in traffic, got called into a meeting, etc.)
- I Am Here- indicate when they arrive at the center

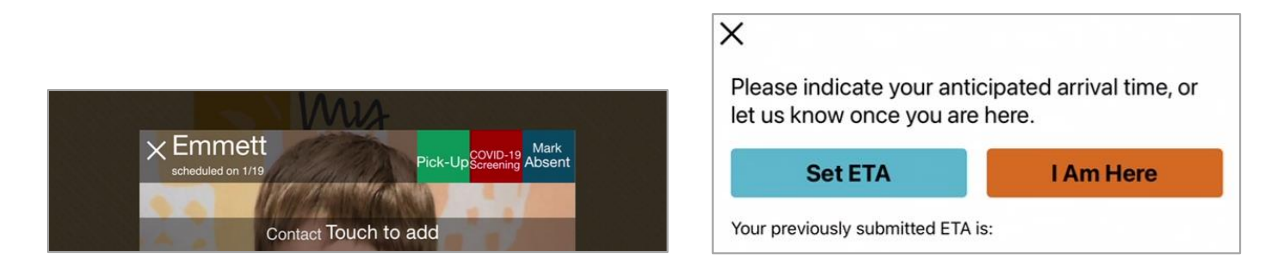

#### **Teacher** App

When parents set their ETA, the information can be seen from the teacher app by following these steps:

- Navigate to the In & Out screen, tap on 'Actions"
- Tap on 'Parent ETA'

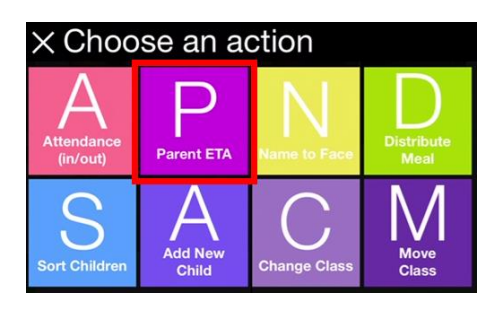

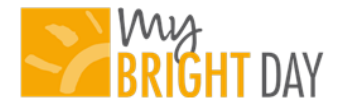

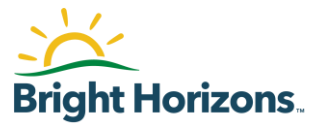

• ETA and arrival information will be displayed, with the time closest to actual time at the top and the later times listed below

| imes Parent ETA: Preschool    |                |              |  |  |  |
|-------------------------------|----------------|--------------|--|--|--|
| ETA's Last Refreshed: 5:21 PM |                |              |  |  |  |
| Classroom:                    | Child Name:    | ETA:         |  |  |  |
| Preschool                     | Emmett Sellers | Arrived      |  |  |  |
| Preschool                     | Penny Laine    | aine 5:38 PM |  |  |  |
| Preschool                     | Payal Shah     | 5:45 PM      |  |  |  |

• The view of the Parent ETA screen will always be based upon the classroom you are viewing in the app. If you are viewing the entire center (i.e. the lobby iPad) then you will see the ETA info for all children.

<u>Notifications</u>: An alert will appear 10 minutes prior to the parent's ETA and when the parent has indicated they have arrived. Refer to the <u>My Bright Day Parent ETA Teacher App Job Aid</u> for directions on how to enable these notifications.

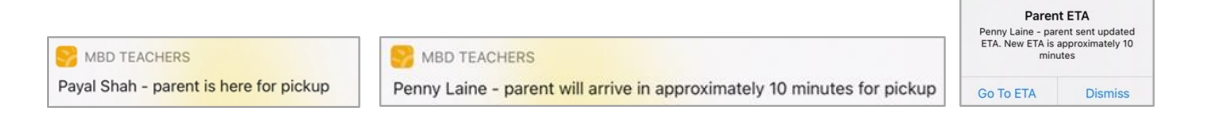

#### **Director Dashboard**

From the Director Dashboard, navigate to the Attendance tab:

- On the far right side, under 'center stats' the purple square will provide you with Parent ETA information for the entire center.
- Hover over the purple square to see the Classroom, Child Name and ETA

| Parent ETA |                                     |                                             |                               |                  |
|------------|-------------------------------------|---------------------------------------------|-------------------------------|------------------|
|            | Classroom                           | Child Name                                  | ETA                           | Parent ETA       |
| _          | Preschool<br>Preschool<br>Preschool | Emmett Sellers<br>Penny Laine<br>Payal Shah | Arrived<br>5:40 PM<br>5:52 PM | or more details. |

## **How to Prepare**

This feature is designed to speed up the current pick-up process by having children ready at the right times. Bright Horizons' enhanced protocols will still be followed as it pertains to pick-up time at the center. If there is a line, a parent's place in line will not be adjusted, but the line should move along more quickly.

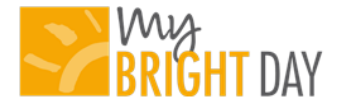

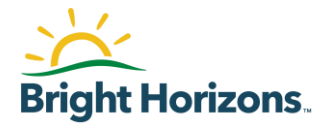

• Share the <u>My Bright Day Parent ETA Teacher App Job Aid</u> with all teaching and leadership staff, ensuring they have reviewed and understand how the functionality will work

## **Need help?**

- Call 877-534-7301. Select option 2 for IT and then option 2 for My Bright Day
- Email any questions to brightstar@brighthorizons.com
- Submit a ticket to the Application Support Team through ONESupport

\*Please note that the most up to date version of this document and the job aids will be posted on the <u>My Bright</u> <u>Day Resource site</u>.

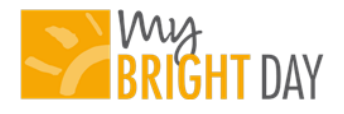

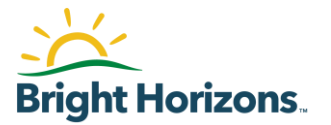